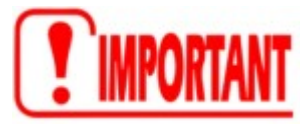

Accéder aux données de votre enfant demande l'activation d'un **compte Educonnect** qui permet d'accéder à tous les services en ligne en lien avec la scolarité de votre enfant du CP à la terminale.

Ce compte permet l'accès au site Scolarité services (service des bourses, l'Orientation....) Et également à l'ENT Occitanie et à PRONOTE.

### Etapes à suivre pour créer son compte « PARENT » Educonnect, 2 possibilités :

- 1. Utiliser un compte déjà existant (impôts, assurance maladie, ...) en vous identifiant avec FranceConnect.
- 2. Ou activer en totale autonomie un compte EduConnect (Possible si votre numéro de téléphone portable est connu de l'établissement scolaire)

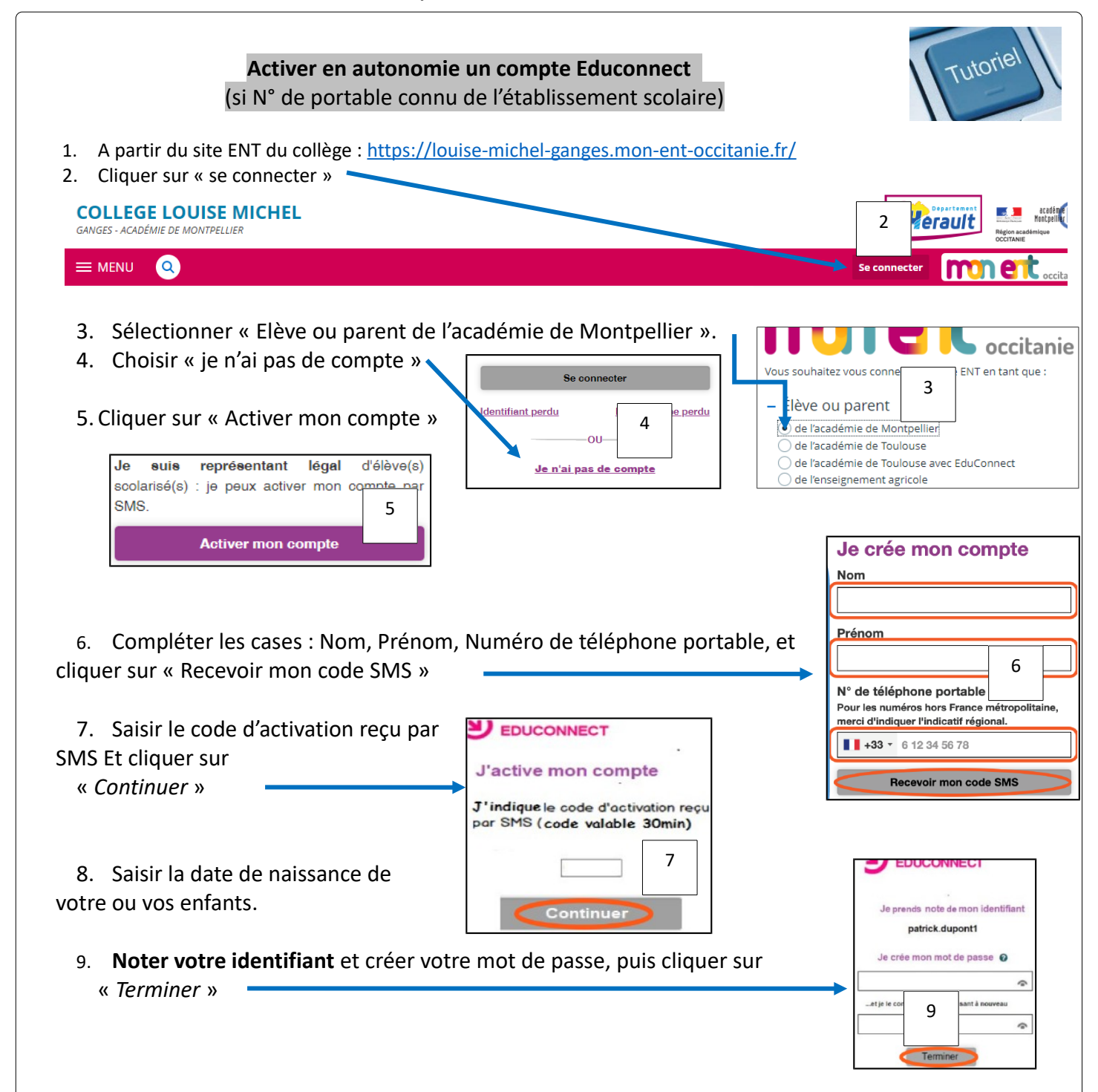

# ACCEDER A PRONOTE : 2 SOLUTIONS

# Solution 1

# Accès à PRONOTE

## par l'ENT Occitanie

-1- Accéder aux portes de l'ENT-PRONOTE : https://louise-michel-ganges.mon-ent-occitanie.fr/

-2- Se connecter à l'ENT-PRONOTE en utilisant ses codes EDUCONNECT ENT-PRONOTE (voir page précédente).

-3- Si cela n'a jamais été fait, valider la charte de l'ENT Occitanie en bas de la page d'accueil. Sans cela, rien ne sera fonctionnel

-4- Dans le bandeau bleu à gauche de l'écran, cliquer sur « Pronote »

#### PRONOTE

-5- Si cela n'a jamais fait, accepter les conditions d'utilisation de Pronote puis valider/

#### Pronote ouvre ses portes.

## Solution 2

# Utilisation de l'APPLI PRONOTE

-1- Installer l'APPLI PRONOTE sur un Smartphone ou une tablette.

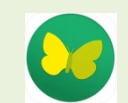

-2- Lancer l'Appli PRONOTE.

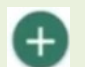

-3- Choisir « AJOUTER un Compte »

Solution 1 par géolocalisation. Si l'appareil est géolocalisé, le collège de Ganges apparaitra dans la liste. Le choisir et suivre les instructions Solution 2 en Flashant un QR CODE.

- A partir d'un ordinateur, via l'ENT Occitanie, accéder à Pronote en suivant les étapes décrites dans la colonne de gauche ci-contre.
- Une fois les portes de l'ENT ouvertes, en haut de l'écran, cliquer sur cette icône pour créer un QR Code.

# ents - M. BOUET Christian

- ➔ Définir un code à 4 chiffres
- → Flasher le QR Code obtenu et renseigner le code à 4 chiffres. L'Appli est maintenant paramétrée et fonctionnelle.

→ Solution 3 en saisissant l'adresse suivante :

https://0341424N.index-education.net/pronote